## ႕ Triton**Labs**

## Felhasználói segédlet - innovaLIS programba való regisztrációhoz

Az innovaLIS alkalmazás egy interneten használható felület, melyet kifejezetten a TritonLabs szolgáltatásainak támogatására fejlesztettünk ki. Az innovaLIS egy laborinformációs rendszer, amely az aethernal laboratóriumi szoftvercsalád része. Egyedi és innovatív megoldások szolgálják a laboratóriumi vizsgálatokhoz kapcsolódó szakmai, preanalitikai információk átadását és könnyű elérhetőségét. A beépített támogató egyedi funkcióknak köszönhetően, mint egy láthatatlan kéz segíti a mintavevő és -kezelő személyek munkáját pl. a vizsgálathoz rendelt mintavételi eszköz típusának megadásával, a minta tárolhatóságával, együtt kérhető vizsgálatok megadásával vagy éppen a szükséges adatokat tartalmazó vonalkódos etikett kinyomtatásával. A mintakezelést segítő funkcióinak köszönhetően a szerződött partnereink számára egyértelmű algoritmusok érhetők el, melyek nagyon sok szakmai hibalehetőséget kiküszöbölnek, valamint felgyorsítják a megrendelés folyamatát. A rendszer használatával biztosítható a maximális adatbiztonság, mivel a megrendelő által megadott adatokkal fut végig a minta az egész folyamaton, a szállítást, érkeztetést, szortírozást, szekunder csövek készítését, analitikai folyamatokat, eredményátadást, validálást, leletküldést is beleértve, teljesen automatizáltan, minden ponton elektronikus adatátadással – kiküszöbölve a manuális rögzítés idejét és hibalehetőségét is.

A felület könnyen kezelhető bármilyen számítógépen és hamarosan telefonon is, eléréséhez kizárólag internetkapcsolat szükséges. A felhasználók csak a saját intézményeiknek adataihoz tudnak hozzáférni a regisztráció után.

## I. <u>REGISZTRÁCIÓ</u>

|              | Bejelentkezés      |  |
|--------------|--------------------|--|
| Email cím    |                    |  |
| Jelszó       |                    |  |
| Emlékezz rán | n ezen az eszközön |  |
|              | BEJELENTKEZÉS      |  |
|              | 2+ REGISZTRÁCIÓ    |  |

A felület használatát regisztráció kell megelőzze, melyet a <u>https://labs.tritonlabs.hu/login</u> weboldalon tudunk végrehajtani. A Regisztráció gombra kattintva azt az emailcímet kell megadnunk, amivel majd

használjuk az alkalmazást, továbbá kétszer a jelszót, amellyel majd hitelesítjük a belépést. A jelszó kritériumai: minimum 8 karakter, kisbetű, nagybetű, szám és speciális karakter szerepeljen benne.

| Köszönjük regisztrációját a TritonLífe LABS felületén. Fiókja<br>aktiválásához kérjük használja az alábbi gombot. |
|----------------------------------------------------------------------------------------------------|
| Fiók aktiválása                                                                                                   |
| Ha ez nem működne, másold be az alábbi linket a böngésződ<br>címsorába:                                           |
| https://labs.tritonlabs.hu/activate/031279                                                                        |
| Üdvözlettel,<br>a TritonLife LABS csapata                                                                         |

Üdvözlünk!

A regisztráció után a program aktiváló emailt küld a megadott emailcímre. Itt egyszerűen a Fiók aktiválása gombra kattintva élesíteni tudjuk a regisztrációnkat.

| Hello 😉                                                                      |
|------------------------------------------------------------------------------|
|                                                                              |
| ik adja meg a regisztrációt követő emailber<br>ott <b>6 számjegyű kódot.</b> |
|                                                                              |
|                                                                              |

Ezután megjelenik az alkalmazásban az aktiváló ablak, ahova már

automatikusan betöltődött az aktiváló kód. A Fiók aktiválása gombra kattintva fejeződik be az aktiválás folyamata.

A fiókhoz lehetőség van megadni személyes adatokat, amennyiben az emailcím saját kizárólagos használatú.

A személyes adatok pontos, részletes megadásával a későbbiekben majd hozzáférhetőek lehetnek a saját vizsgálati eredmények, melyek a TritonLabs által kerültek kiadásra, illetve lekérdezhetőek lesznek a vizsgálatkérések státuszai. Közös használatú emailcím esetén természetesen nem célszerű egyéb adatok megadása.

A felületen csak akkor lesznek elérhetőek a különböző adminisztrációs funkciók, ha a TritonLabs munkatársai jogosultságokat állítottak be a regisztrált emailcímhez.

Jogosultsági szintek:

- kezelő: betegadat felvétel, vizsgálatkérés rögzítése, futó rendelések lekérdezése, leletek megtekintése, szállítólevél kezelése
- adminisztrátor: kezelő jogosultságok + a hozzárendelt intézmény adatainak szerkesztése